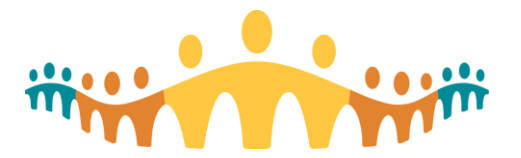

# Connect Care Register & Submit SEUPAs

Tip Sheet

### **SEUPA Overview**

Simulation End User Proficiency Assessment (SEUPA) is an in-system exam, based on workflows taught during class and helps to build confidence using Epic. To gain access to the Epic system, you must pass the associated Simulation End User Proficiency Assessment (SEUPA) with a minimum result of 80%.

If you are **successful** (grade 80% or higher) no further action is needed. You can continue to practice in the Epic PLY/ PLY2 environments prior to working in the Connect Care (Epic) system.

If you are unsuccessful (grade below 80%) you will need to retake the SEUPA.

Learners have three (3) attempts at a specific SEUPA before retraining may be recommended.

SEUPAs can be completed Monday through Sunday, from 0700h to 2300h. Each night, the system will refresh, and any workflows completed will be reset.

SEUPAs must be completed on an AHS device.

SEUPAs cannot be completed on a personal computer.

Users are given a specific **EXAM** environment, **Login ID**, and **Patient(s)** to be used <u>only on the day of registration</u>.

Users <u>cannot</u> reuse this information for a second attempt. A new EXAM environment, Login ID, and Patient(s) will be assigned with each new registration.

### **Register for a SEUPA**

SEUPA Registration is done in the **Learner Evaluation Support System (LESS).** The link to LESS can be found in the **My Learning Link (MLL) SEUPA Course Descriptions**.

The list of SEUPAs available to the learner will be based on the Connect Care roles assigned and will only display the SEUPAs that the learner has yet to complete.

#### Validate Connect Care Role and SEUPA

Learners should validate that they have a Connect Care role assigned prior to attempting the SEUPA. This will ensure that there are no delays in submitting a SEUPA, receiving results, and gaining access to Epic.

Connect Care roles can be viewed in My Learning Link (MLL) in the learner's Required Courses tab.

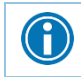

Missing a Role? Learners must speak with their manager for Role assignment.

- 1. Log in to MyLearningLink.
- 2. Open the Required Courses tab
  - a. Review the **Connect Care Role(s)** to validate you are assigned the correct role.
  - b. Click the **Track** number to identify the SEUPA you need to complete.
- 3. Find the Assessment SEUPA Project section

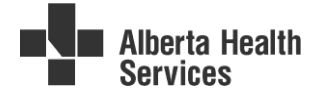

| arning Home                                                                                                    |                                                    |                                                       |                                                               |                    |
|----------------------------------------------------------------------------------------------------|----------------------------------------------------|-------------------------------------------------------|---------------------------------------------------------------|--------------------|
| What's New My Course                                                                                                  | s Completed Approval List                          | Required Courses                                      |                                                               |                    |
| 📑 Jodine Nay                                                                                                    |                                                    |                                                       |                                                               |                    |
| ▲ Role: AMH Inpatient Nurse                                                                                           | Connect Care Role identified                       | by Blue Bar                                           |                                                               |                    |
|                                                                                                    |                                                    |                                                       |                                                               |                    |
| ▲ Track 1                                                                                                    |                                                    |                                                       |                                                               |                    |
| eLearning<br>Complete these interactive vide                                                                          | eos to meet role requirements.                     |                                                       |                                                               |                    |
| Course Name                                                                                                    |                                                    | Status                                                | Course Completion                                             | Action             |
| 😽 Required Organizational                                                                                             | Learning (ROL) - InfoCare - On Our Best Behaviours | Complete                                              | 08/25/2021                                                    | <                  |
| Epic - PCB001 PC Basics                                                                                               |                                                    | Complete                                              | 08/22/2022                                                    | ✓                  |
| Epic - CLNINP001 Overvie                                                                                              | w of Hyperspace in an Inpatient Setting            | Complete                                              | 08/22/2022                                                    | ✓                  |
| ~                                                                                                    | f Patient Assignments                              | Learners may see                                      | a VIEW or REGIST                                              | ER                 |
| Epic - INP060 Overview o                                                                                              |                                                    | button next to the SEUPA.                             |                                                               |                    |
| Epic - INP060 Overview o                                                                                              | ng in Flowsheets                                   | button next to the S                                  |                                                               |                    |
| <ul> <li>Epic - INP060 Overview o</li> <li>Epic - INP061 Documenti</li> <li>Assessment - SEUPA Project</li> </ul>     | ng in Flowsheets                                   | Click the button to v<br>Description, where           | view the SEUPA Co<br>the LESS link can b                      | ourse<br>be found. |
| Epic - INP060 Overview o Epic - INP061 Documenti Assessment - SEUPA Project Complete the SEUPA Project fo Course Name | ng in Flowsheets                                   | Click the button to v<br>Description, where<br>Status | view the SEUPA Co<br>the LESS link can b<br>Course Completion | ourse<br>be found. |

a. Click the **View** or **Register** button to access the SEUPA course description

b. If the **View** or **Register** button does not appear, click on the **Computer Icon** beside the SEUPA name.

| ssessment - SEUPA Project<br>omplete the SEUPA Project for Connect Care access. Read SEUPA cour | rse description for instructions how to | register for and complete the | e SEUPA. |
|-------------------------------------------------------------------------------------------------|-----------------------------------------|-------------------------------|----------|
| Course Name                                                                                     | Status                                  | Course Completion             | Action   |
| Epic - Diagnostic Imaging Manager SEUPA                                                         | Complete                                | 06/10/2021                    | 1        |

#### 4. Review the SEUPA **Course Details** window

#### a. Click the Learner Evaluation Support System (LESS) link

| 🕒 Course   | Details - Wo                  | rk - Microsoft Edge                                  |                          |                                                                                                    |                              | _                                                 | 0          | Х |
|------------|-------------------------------|------------------------------------------------------|--------------------------|----------------------------------------------------------------------------------------------------|------------------------------|---------------------------------------------------|------------|---|
| 🖯 ht       | tps://mylea                   | rninglink.albertahealthserv                          | ices.ca/elearning/bin    | s/course_register.asp?crd                                                                                                    | _id=5134&rd_yn=              | N                                                 | A»         | Q |
|            |                               |                                                      |                          |                                                                                                    |                              |                                                   |            |   |
| Epic - Nu  | se Adult and                  | I Pediatric Medical Surgical SEL                     | JPA                      |                                                                                                    |                              |                                                   |            |   |
| Mobile R   | eady - No                     |                                                      |                          |                                                                                                    |                              |                                                   |            |   |
| Descripti  | on - SEUPA (                  | Simulation End User Proficiency                      | Assessment). Available u | pon completion of the corresp                                                                                                    | oonding eLearning co         | urses and Instructor Led Training (ILT) Course.   |            |   |
| Scheduli   | ng of this SE                 | UPA Project is managed in the                        | Learner Evaluation Su    | pport System (LESS) and the                                                                                                    | evaluation is compl          | eted OUTSIDE of MyLearningLink. Once your S       | SEUPA      |   |
| Project is | complete, y                   | your record will be updated in                       | MyLearningLink up to     | 4 hours later.                                                                                                    |                              |                                                   |            |   |
| Instructio | ns on how to                  | complete the SEUPA will be ava                       | ailable within Click t   | he LESS link to                                                                                                    | e unable to att              | empt the SEUPA Project on the date scheduled, y   | ou must    |   |
| reschedu   | e in the LESS                 | system.                                              | registe                  | er for your SEUPA                                                                                                    |                              |                                                   |            |   |
| Click here | to access th                  | Learner Evaluation Support Sy                        | stem (LESS)              |                                                                                                    |                              |                                                   |            |   |
| Click here | for more inf                  | ormation about Registering an                        | d Submitting a SEUPA     |                                                                                                    |                              |                                                   |            |   |
|            |                               |                                                      |                          |                                                                                                    |                              |                                                   |            |   |
| Please N   | ote: SEUPA (S                 | Simulation End User Proficiency                      | Assessment) Projects ass | ess learners' knowledge of wo                                                                                                    | orkflows to ensure eff       | icient and accurate use of the Connect Care (Epic | .) system. |   |
|            |                               |                                                      |                          | - Andrew States and a state of the state of the state of | and the second second second | and the second statement                          |            | ð |
| an an an c |                               |                                                      |                          | ue, att i                                                                                                    | , lies varia                 |                                                   |            |   |
| Numbe      | r of courses                  | s to complete in this group:                         | All                      |                                                                                                    |                              |                                                   |            |   |
| Epic       | <ul> <li>Nurse Adu</li> </ul> | It and Pediatric Medical Sur                         | gical ILT                |                                                                                                    |                              |                                                   |            |   |
| Requ       | ired Organ                    | izational Learning (ROL) - In                        | foCare - On Our Best E   | Behaviours                                                                                                    |                              |                                                   | 1          |   |
|            | Session                       | Date                                                 | Location                 | Site                                                                                                    | Details                      | Disregard this statement                          | L          |   |
| i-E        | 10002                         | Thu Jan 27, 2022 7:00AM -<br>Mon Jan 29, 2024 4:00PM | External Provider        | External Provider                                                                                                    | Session Details              | 0 out of Unlimited Registration /                 | Available  |   |
|            |                               |                                                      |                          |                                                                                                    |                              | 2001                                              |            |   |

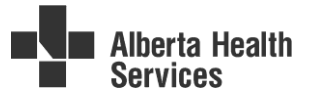

5. Log into the Learner Evaluation Support System (LESS) using your AHS username and password

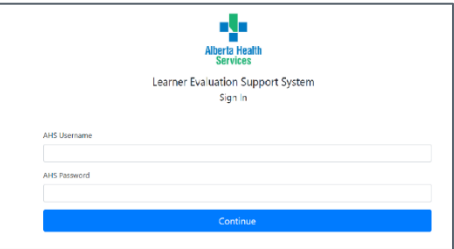

6. Enter the username of the user you wish to register for. If registering for yourself, enter your own username.

| Alberta Health<br>Services                                                                                                    |  |
|----------------------------------------------------------------------------------------------------|--|
| Learner Evaluation Support System                                                                                                    |  |
| Sign In                                                                                                    |  |
| Enter the username of the user you wish to register for. If registering for yourself, enter your own username.                        |  |
| AHS Username                                                                                                    |  |
|                                                                                                    |  |
| Continue                                                                                                    |  |
| Looking for helpful tips / tricks and other information?<br>How to register for your SEURA? Please dick have to view our insite page. |  |

- 7. Click the Choose a SEUPA... drop-down and select required SEUPA
  - a. Click **View my existing registrations** option to view any upcoming or completed SEUPA registrations
  - b. If you do not have the appropriate SEUPA available for selection the dropdown menu, click here for the complete list of SEUPAs.
    - i. This would only be required if the learner did not have the correct Connect Care role assigned.
    - ii. This *will delay* SEUPA results being sent to the learner.

| Your Required SEUPAs                                                                                                    | ① Access to Connect Care is only available if:                                                                  |  |  |
|----------------------------------------------------------------------------------------------------|----------------------------------------------------------------------------------------------------|--|--|
| Choose a SEUPA 🔻                                                                                                    | <ul> <li>you have been assigned a role as appropriate for your duties</li> <li>complete the training</li> </ul> |  |  |
| Continue                                                                                                    | pass the corresponding SEUPA or EUPA                                                                            |  |  |
|                                                                                                    | If you are successful in completing the SEUPA and do not have the                                               |  |  |
| If you do not have the appropriate SEUPA available for selection in the dropdown menu, click here for the complete list of SEUPAs. | appropriate role assigned, reach out to your manager for resolution.                                            |  |  |
|                                                                                                    |                                                                                                    |  |  |
| View existing registrations                                                                                                    |                                                                                                    |  |  |
| < Back                                                                                                    |                                                                                                    |  |  |

8. Once you select your SEUPA, click **Continue**.

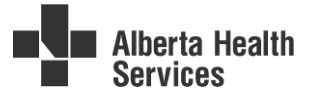

9. Click the **Click to select...** a calendar will appear to allow the learner to select the week, and then narrow to the date they would like to complete the SEUPA

| Selected exam: Epic - Nurse Adult and Pediatric Medical Surgical SEUPA<br>Select a week below to see more information about available slots. |                |  | Selected exam: E<br>Selecte<br>Please note: Your exam m | pic - Nurse Adult and Pediatric Medical Sur<br>d week: August 21, 2022 to August 27, 202<br>ust be completed between 7AM and 11PM | rgical SEUPA<br>22<br>I on the chosen date. |
|----------------------------------------------------------------------------------------------------|----------------|--|---------------------------------------------------------|----------------------------------------------------------------------------------------------------|---------------------------------------------|
| Circk to select                                                                                                    |                |  | Date                                                    | Available Seats                                                                                                    |                                             |
| Sun Mon Tue Wed Thu Fri Sat                                                                                                    | Continue       |  | Sunday, August 21, 2022                                 | 0                                                                                                    | Select                                      |
| 1 2 3 4 5 6<br>7 8 9 10 11 12 13                                                                                                    |                |  | Monday, August 22, 2022                                 | 293                                                                                                    | Select                                      |
| 14 15 16 17 18 19 20<br>21 22 23 24 25 28 27                                                                                                 | < Back         |  | Tuesday, August 23, 2022                                | 295                                                                                                    | - Ju                                        |
| 28 29 32 m31                                                                                                    | WSEPNMTRTLE002 |  |                                                         |                                                                                                    | Seect                                       |

10. Review the **Confirm Registration** screen. You have 2 minutes to **Confirm** your registration.

| Please confirm the following information is correct. |                                                                                                    |  |  |  |  |
|------------------------------------------------------|----------------------------------------------------------------------------------------------------|--|--|--|--|
|                                                      | You have 1:53 left to complete your registration.                                                           |  |  |  |  |
| Registered User                                      | John Doe                                                                                                    |  |  |  |  |
| SEUPA Project                                        | Epic - Nurse Adult and Pediatric Medical Surgical SEUPA                                                     |  |  |  |  |
| SEUPA Project Date                                   | Monday, August 22, 2022<br>You will have from 7:00 AM to 11:00 PM to complete your SEUPA on the above date. |  |  |  |  |
|                                                      |                                                                                                    |  |  |  |  |
| Confirm                                              |                                                                                                    |  |  |  |  |

- 11. Review the **Registration** page.
  - a. For same day SEUPA registration, this page includes important date-specific instructions and login details for completing your SEUPA. This information can <u>only</u> be used on the date specified.

| SEUPA Project      | Select the SEUPA corresponding to your training.<br><b>SEUPA</b> 40110-E::10002::Epic - Nurse Adult and Pediatric Medical Surgical SEUPA<br>If you choose another SEUPA, you may not be adequately prepared for workflow<br>questions intended for a different role. |                                                             |                                                                        |
|--------------------|----------------------------------------------------------------------------------------------------|-------------------------------------------------------------|------------------------------------------------------------------------|
| SEUPA Project Date | March 31, 2024<br>You have from 7:00 AM to 11:00 PM to complete your SEUPA.                                                                                                    |                                                             |                                                                        |
| Epic Details       | Following the in information on a                                                                                                    | structions provided below, you<br>an Epic EXAM environment. | will be asked to use the following                                     |
|                    | Environment                                                                                                    | CC EXAM02                                                   | The Environment, Login<br>ID, Epic User and<br>Patients are all unique |
|                    | Loginito                                                                                                    |                                                             | for <u>this registration.</u>                                          |
|                    | Password                                                                                                    |                                                             | This information can only                                              |
|                    | Epic User                                                                                                    | Batzos,Sidney-IPRN                                          | be used for this registration and <u>must not</u>                      |
|                    | Patients                                                                                                    | Batzos,Mandy-IPRN<br>Batzos,GeorgeTwo-IPRN                  | be shared or re-used for<br>another day.                               |
|                    |                                                                                                    |                                                             | 1                                                                      |
| SEUPA Project      | Project Click here to view your exam instructions                                                                                                    |                                                             |                                                                        |

|                               | Submission Information                                                                                                    |                           |  |  |  |
|-------------------------------|----------------------------------------------------------------------------------------------------|---------------------------|--|--|--|
| Learner ⑦<br>information      | Name                                                                                                    | John Doe                  |  |  |  |
|                               | AHS Username                                                                                                    | johndoe                   |  |  |  |
|                               | Email                                                                                                    | john.doe@ahs.ca           |  |  |  |
|                               | AHS Login ID                                                                                                    | johndoe, John Doe, XDETOA |  |  |  |
| р<br>р                        | These fields must be provided while completing the SEUPA using data from Identity and<br>Access Management.<br>If you do not fill in the information exactly as written, there may be delays in<br>provisioning Connect Care access. |                           |  |  |  |
| If at any time you experience | If at any time you experience technical issues or require support please phone the IT Service Desk at 1-(877)-311-4300.                                                                                                    |                           |  |  |  |
|                               | Done                                                                                                    |                           |  |  |  |
|                               | Ca                                                                                                    | ncel this registration    |  |  |  |

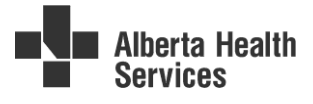

c. For **future date SEUPA registrations**, the learner will receive an email that will direct the learner back to the LESS system on the date of registration to find their SEUPA login details.

| lello                        |                                                                                                    |                   |
|------------------------------|----------------------------------------------------------------------------------------------------|-------------------|
| ou have been<br>lease review | registered to complete the following SEUPA: Epic - Nurse Adult and Pediatric Medical S<br>he details for your registration below.                                                                                                    | urgical SEUPA.    |
| If any of                    | the information is incorrect, please cancel the registration by visiting the confirmation particular sector of the sector of the | ige.              |
| If you are                   | unable to complete your SEUPA due to scheduling or technical issues please re-register                                                                                                    | for your SEUPA.   |
| lease visit the              | cess committed of page for your registration on the date of your seoral to see additiona                                                                                                    | information, such |
| s details need               | ed for logging in to the Epic exam environment.                                                                                                    |                   |
| s details need               | ed for logging in to the Epic exam environment.<br>40110-E::10002::Epic - Nurse Adult and Pediatric Medical Surgical SEUPA                                                                                                    |                   |

Kind regards, Connect Care SEUPAs

Y

The **Environment**, **Login ID**, **Epic User** and **Patients** <u>can only be used</u> on the date specified.

It should not be shared or used for a second attempt.

d. Information regarding the **Cancel this registration** feature can be found <u>later</u> in this Tip Sheet.

**IMPORTANT:** Pay close attention to details on the Registration page in LESS. Learners should write this information down, take a picture of this screen, or document this information in the fields provided in the SEUPA Project Instructions for ease of reference while completing the SEUPA.

Be sure to fill in your user information exactly as shown in the Submission Information area in your SEUPA registration. If you do not fill in exactly as written there may be delays in provisioning your access.

**REMINDER**: The information display is date specific. <u>**Do not**</u> use this same information on a different date. If unable to complete the SEUPA on the date registered, a new SEUPA Registration must be made.

### Prepare to complete the SEUPA

Most users will complete the SEUPA at the end of their **Instructor Lead Training** (ILT). Some users may have to retake or delay taking their SEUPA till another day.

Users would benefit from practicing in the PLY or PLY2 environment, using their role specific **SEUPA Prep** instructions.

To find your **SEUPA Prep** instructions, go to <u>Connect Care Education Materials Library</u> > filter the **Training Document Type** column to **SEUPA Prep** > select the SEUPA associated with your ILT.

### **Completing the SEUPA**

SEUPAs must be completed on an AHS device. If accessing through Netmotion, RSA Fob or Token, please see below.

#### **Remote Users of Connect Care**

Applicable to non-AHS Medical Office Assistants, select external Research staff, and other non-AHS staff that require access to the Connect Care (Epic) system.

#### Accessing the AHS network:

- 1. Dependent on the technical setup of your clinic or worksite, use either link to verify that you can access the EXAM environment.
  - 1. <u>https://myapps.albertahealthservices.ca</u> or
  - 2. <u>https://partnerapps.albertahealthservices.ca</u>
- Learners may be prompted with a login box that requests your AHS Username and Password and RSA PIN information. Enter the information to proceed. Refer to the <u>Remote User Guide</u> for more information.

Learners have from 0700h-2300h on the chosen day to complete the SEUPA.

If unable to complete the SEUPA on the chosen day, learners should re-register for a different day.

Login ID and Patients are valid only for the chosen day.

Learners should re-register if unable to complete on the chosen day and will receive a new Login ID and Patients.

From your SEUPA Registration Confirmation email, click the link to visit the LESS confirmation page.

Or click <u>Learner Evaluation Support System</u> > login using your AHS Username and Password > **View existing registrations** and select your SEUPA to view your Login ID, EXAM environment, and Patient name(s).

Learners can take a picture of the LESS Registration page, write down the information, or keep the page open while completing the SEUPA.

Open the **SEUPA Project Instructions** by clicking on the blue bar on the LESS Registration page. These instructions will provide workflow scenarios for the learner to follow. After completing the workflow scenarios, the learner will complete a submission form to be graded.

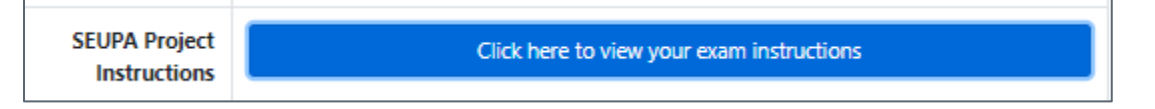

Last Updated: June 6, 2024 Ownership: Connect Care SEUPA Team

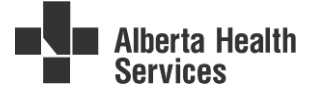

•

**Important Note:** SEUPAs <u>cannot</u> be taken in PLY environments. Ensure you have logged into the correct **EXAM** environment.

#### Accessing the EXAM Environment

1. Open **MyApps store (Citrix Workspace)** on the AHS Device and find the EXAM environment assigned specifically for the SEUPA Registration date.

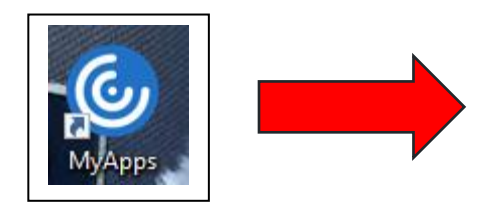

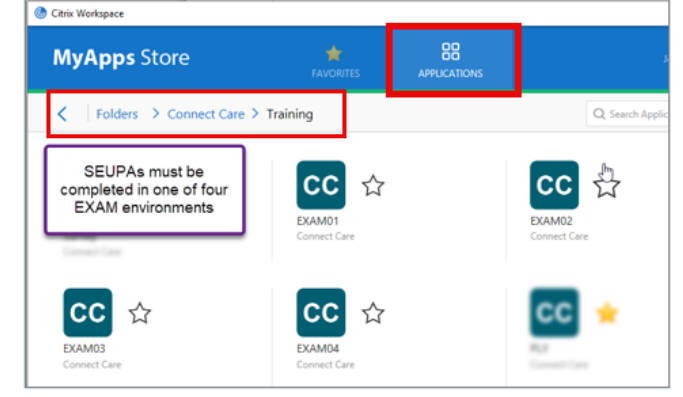

- 2. Log in to the assigned **EXAM** environment with the Login ID provided, password **train**.
- 3. Follow the SEUPA Project Instructions to complete your assessment.

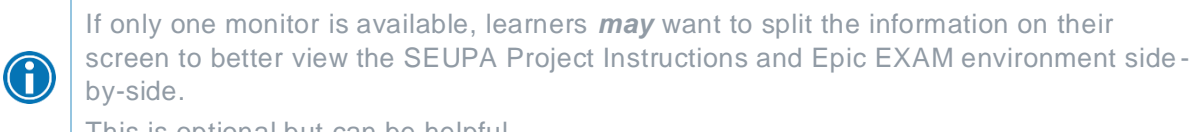

This is optional but can be helpful.

4. Ensure both the SEUPA Project Instructions and Epic EXAM environment are open. Click the Double Square icon (the Restore Down button) at the upper right of the Epic window, and the Instructions Window. This will allow each to be re-sized by clicking and dragging the sides of each as needed.

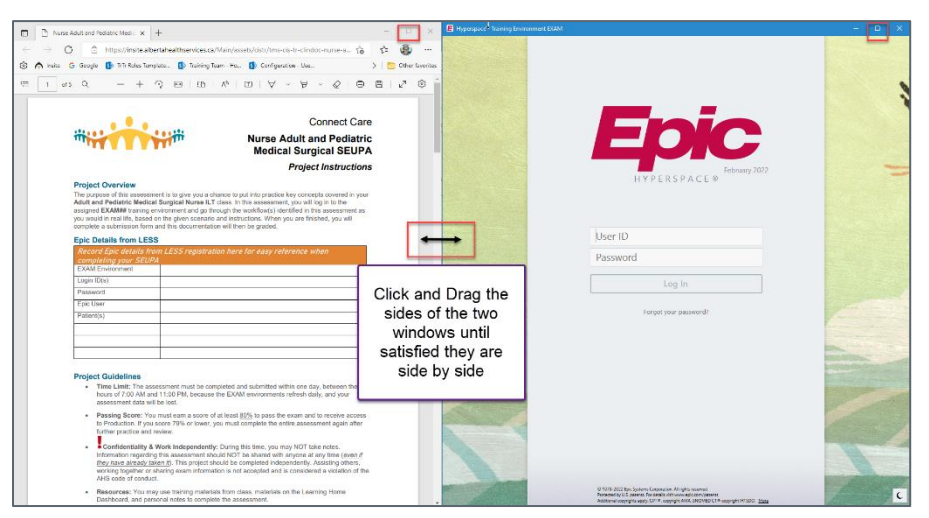

Page 8 of 12

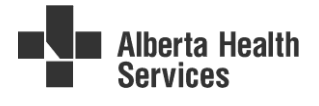

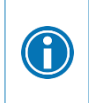

Learners will need to access the date specific SEUPA Login, Exam, and Patient information, as well as having the SEUPA Project Instructions available, and will need to have the Epic Exam environment open on their AHS device.

### Submit your Project for Grading

Once you have completed your **SEUPA Project Instructions**, learners will be asked to click the **Submit Training Project**, where there will be a number of multiple-choice questions that must be answered.

1. On your Epic Hyperspace Toolbar, click Submit Training Project.

🛃 Submit Training Project

- 2. The **Submit Training Project** activity will open as a tab in your workspace.
- 3. Enter the Project and Student Information. Accuracy is important. Learners:
  - a. Must enter their Full Name
  - b. Enter your login ID (optional)
  - c. Must enter their **AHS or Covenant Health email address** in the (optional) fields. Avoid use of a personal email address (gmail, yahoo).
  - d. Must ensure your project name and ID are displayed correctly. (Important to select the exact name of the SEUPA you are completing.)

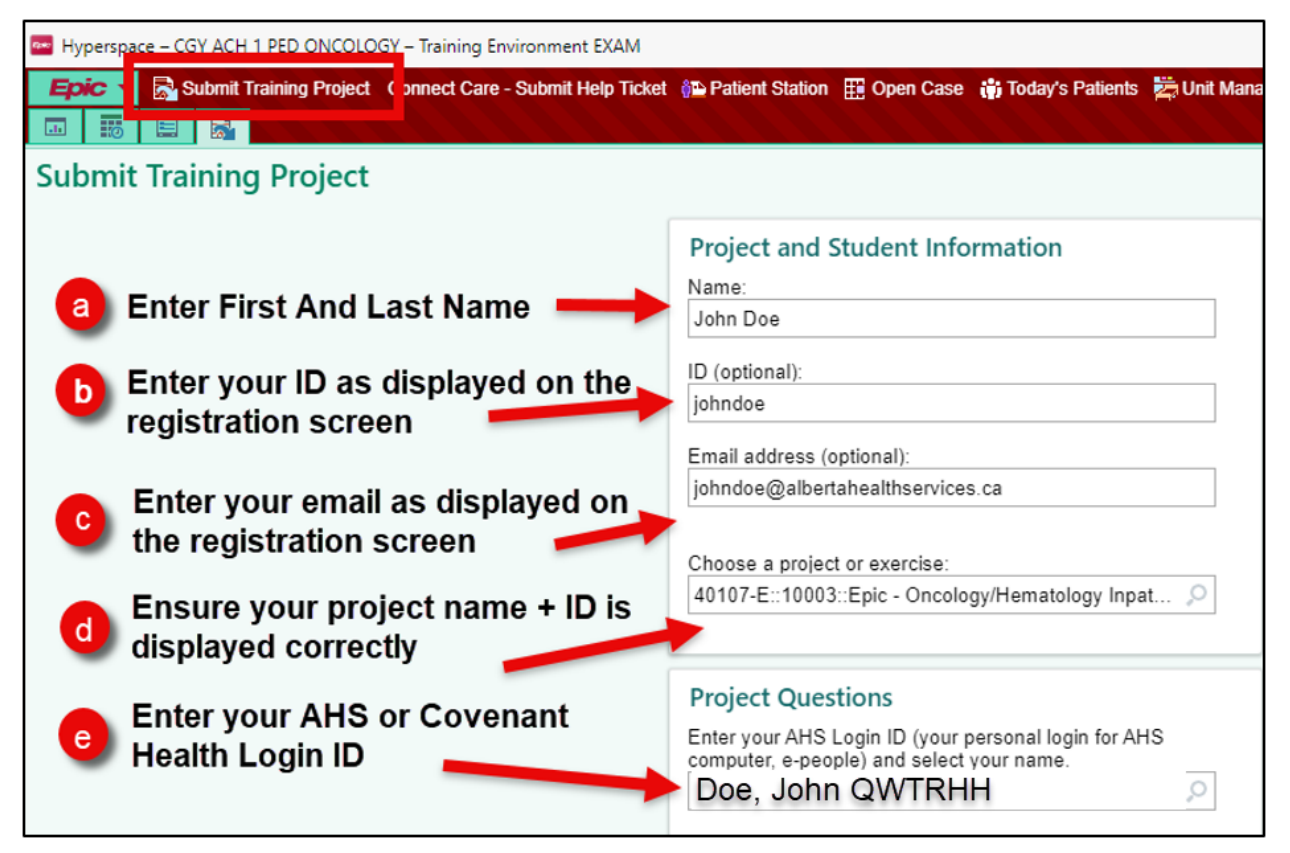

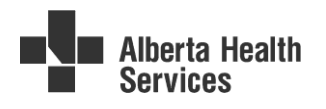

- 4. Once you select the project, additional **Project Question** fields will appear.
  - e. Enter your **AHS or Covenant Health Login ID**. (There will be a series of letters after your name; these are unique identifiers and assist in identifying the correct user. This aids in differentiating between learners with similar names.)
- 5. When answering multiple choice questions enter A, B, C, D and/or E in the box below the questions <u>do not use any spaces or special characters</u>, even if it is multiple select.
  - a. Example: Answer is b and d you would enter BD
- 6. Verify you have entered everything correctly and attest to doing the SEUPA independently and click **Submit**.
  - a. Click Submit again when the Submit Project pop up appears, asking Are you sure?
  - b. A **Thank You** pop up will appear. No action necessary your SEUPA has been submitted for grading. **Do not click** the **Return** button.

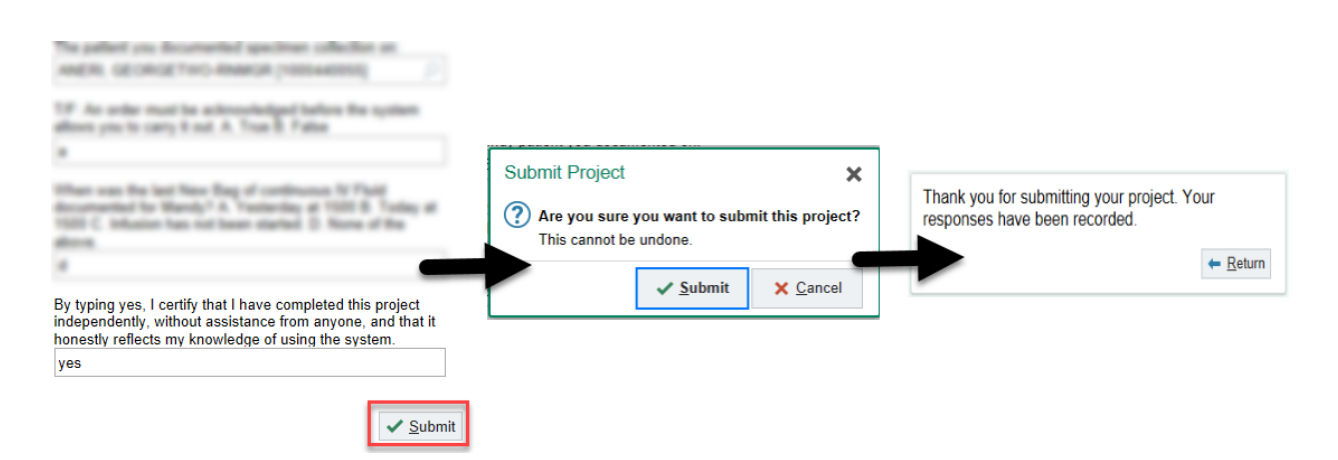

### **Cancel SEUPA Registration**

Learners may want to cancel their SEUPA Registration and re-register for another attempt if:

- 1) There are technical errors when trying to complete workflows, e.g. loss of connection.
- 2) Workflows appear to be completed, which could mean another learner has used your patients.
- 3) You are unable to complete your SEUPA on that chosen day and need to reschedule.

|   | Once the <b>Submit</b> button has been selected, users <u>cannot cancel a registration</u> . |                                                                                                    |  |
|---|----------------------------------------------------------------------------------------------|----------------------------------------------------------------------------------------------------|--|
| • |                                                                                              | By typing yes, I certify that I have completed this project<br>independently, without assistance from anyone, and that it<br>honestly reflects my knowledge of using the system.<br>yes |  |

To cancel a registration:

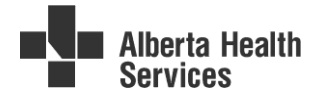

1. Log into the Learner Evaluation Support System (LESS), and select View my existing registrations

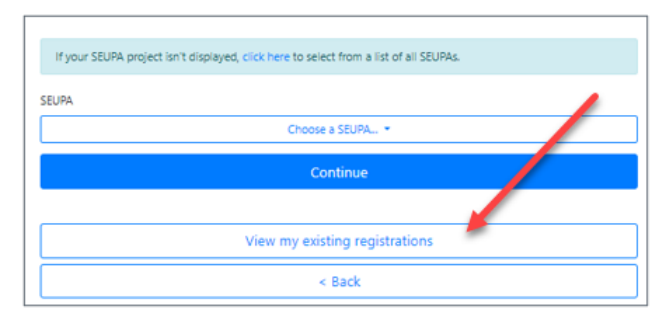

- a. Select the SEUPA you wish to cancel and click Cancel this registration.
- b. Select a **Reason** for cancelling.
- c. After the registration is canceled, you can re-register for the SEUPA.

| Epic Details                                                                                                    | Following the instr<br>information on an                                                                         | ructions provided below, you will be asked to use the following<br>Epic EXAM environment. |  |  |
|----------------------------------------------------------------------------------------------------|----------------------------------------------------------------------------------------------------|-------------------------------------------------------------------------------------------|--|--|
|                                                                                                    | Environment                                                                                                    | CC EXAM04                                                                                 |  |  |
|                                                                                                    | Login ID                                                                                                    |                                                                                           |  |  |
|                                                                                                    | Password                                                                                                    |                                                                                           |  |  |
|                                                                                                    | Epic User                                                                                                    | Crackengal,Sidney-IPRN                                                                    |  |  |
|                                                                                                    | Patients                                                                                                    | Crackengal,Mandy-IPRN<br>Crackengal,GeorgeTwo-IPRN                                        |  |  |
| SEUPA Project<br>Instructions                                                                                          |                                                                                                    | Click here to view your exam instructions                                                 |  |  |
|                                                                                                    |                                                                                                    | Submission Information                                                                    |  |  |
| Learner ⑦<br>information                                                                                               | Name                                                                                                    | John Doe                                                                                  |  |  |
|                                                                                                    | AHS Username                                                                                                    | johndoe                                                                                   |  |  |
|                                                                                                    | Email                                                                                                    | johndoe@albertahealthservices.ca                                                          |  |  |
|                                                                                                    | AHS Login ID                                                                                                    | johndoe, John Doe, XBRTYP                                                                 |  |  |
|                                                                                                    | These fields must<br>Access Manageme                                                                             | be provided while completing the SEUPA using data from Identy and ent.                    |  |  |
|                                                                                                    | If you do not fill in the information exactly as written, there may be have in provisioning Connect Care access. |                                                                                           |  |  |
| If at any time you experience technical issues or require support please phone the IT Senier Josk at 1-(877)-311-4300. |                                                                                                    |                                                                                           |  |  |
|                                                                                                    |                                                                                                    | Done                                                                                      |  |  |
|                                                                                                    | Cancel this registration                                                                                         |                                                                                           |  |  |

### **SEUPA Results**

A

SEUPA Results will be emailed to the learner within four hours of submitting a SEUPA. Results can also be reviewed in MyLearningLink.

Review the SEUPA Results Tip Sheet for more information.

NOTE: there may be a delay in receiving results if an AHS or Covenant Health email is not provided.

## Support Required?

1. General questions about SEUPAs can be sent to <u>ConnectCare.SEUPAs@ahs.ca</u>. Learners will receive a response within 48 hours. This inbox is monitored Monday to Friday.

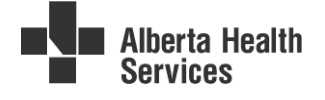

- e. When emailing the SEUPA team, please include your **first and last name** and **the name** of the SEUPA you have questions about.
- If learners have encountered a <u>technical</u> issue where assistance is required urgently, impeding the technical completion of the SEUPA, call the <u>Help Desk</u>. Examples where learners are encouraged to call the Help Desk include:
  - a. While completing a SEUPA, the Connect Care Hyperspace EXAM environment freezes, meaning the EXAM screen does not respond to any action. The Help Desk will be able to intervene and "Reset the Citrix Workspace".
  - b. The learner requires Connect Care (Epic) access urgently, and is registering for, or completing a SEUPA and encounters a technical issue. The Help Desk may be able to provide guidance or forward the issue to the Training team for resolution.